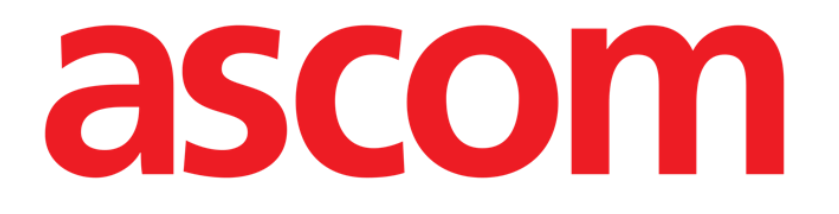

# Voice Notes Mobile Benutzerhandbuch

Version 2.0

14/07/2020

ASCOM UMS s.r.l. Unipersonale Via Amilcare Ponchielli Nr. 29, 50018, Scandicci (FI), Italien Tel. (+39) 055 0512161 – Fax (+39) 055 829030

www.ascom.com

## Inhaltsverzeichnis

| 1. Voice Notes                           | .3  |
|------------------------------------------|-----|
| 1.1 Einführung                           | . 3 |
| 1.2 Aufrufen der Anwendung               | . 3 |
| 1.2.1 Zugang des Benutzers               | . 4 |
| 1.2.2 Meldungen                          | . 4 |
| 1.3 Patientenliste                       | . 5 |
| 1.3.1 Kopfzeile der Patientenliste       | . 5 |
| 1.3.2 Liste der Betten                   | . 6 |
| 1.4 Liste der Sprach-Nachrichten         | 7   |
| 1.4.1 Anhören von Sprach-Nachrichten     | . 8 |
| 1.4.2 Löschen einer Sprach-Nachricht     | . 9 |
| 1.4.3 Aufzeichnen einer Sprach-Nachricht | 10  |

## **1. Voice Notes**

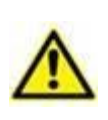

Allgemeine und detaillierte Informationen über die Produktumgebung und die Anweisungen zur Verwendung der Mobile Launcher-Software finden Sie in den jeweiligen Dokumentationen des Produkts. Die Kenntnis und das Verständnis dieser Dokumentation ist Voraussetzung für eine sachgemäße und sichere Nutzung des in dieser Dokumentation beschriebenen Voice Notes Mobile.

## 1.1 Einführung

Das Modul Voice Notes ermöglicht es, den Patienten zugeordnete Sprach-Nachrichten mit auswählbaren Themen und einer konfigurierbaren Bestandsfrist der Nachricht aufzuzeichnen.

## 1.2 Aufrufen der Anwendung

Aufrufen des Moduls Voice Notes:

> berühren Sie die entsprechende Zeile auf dem Bildschirm des Handgerätes (Abb. 1).

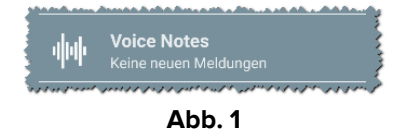

Die Bildschirmseite Voice Notes wird wie in Abb. 2 angezeigt.

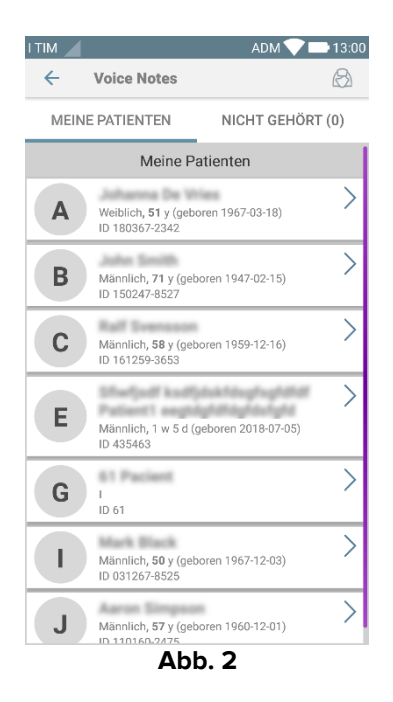

Alle im Bereich des Handgerätes vorhandenen Patienten werden auf dem Bildschirm aufgelistet.

#### 1.2.1 Zugang des Benutzers

Ein gültiger Benutzer muss angemeldet sein, damit Voice Notes verwendet werden kann. Ist kein Benutzer angemeldet, sieht die entsprechende Zeile auf der Hauptbildschirmseite des Mobile Launcher wie der in Abb. 3 gezeigte aus.

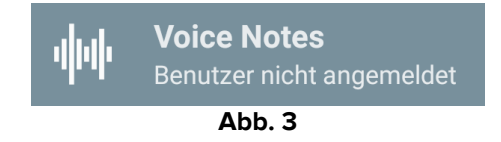

"Voice Notes" kann nicht benutzt werden, wenn der gleiche Benutzer derzeit an einem anderen Gerät angemeldet ist. Geschieht dies, wird der Benutzer automatisch von dem Gerät abgemeldet, wo er zuvor angemeldet war: in einem derartigen Fall meldet eine Aufklapp-Mitteilung die Abmeldung, wie in Abb. 4 gezeigt.

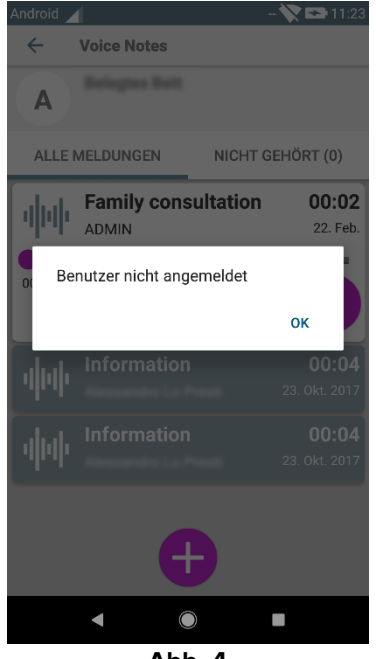

Abb. 4

#### 1.2.2 Meldungen

Beim Aufrufen der Anwendung oder bei einer neuen Nachricht, zeigt das Produkt eine Meldung an. Beim Anklicken der Meldung wird die Bildschirmseite Patienten mit der Meldungsliste aufgerufen (Abb. 5).

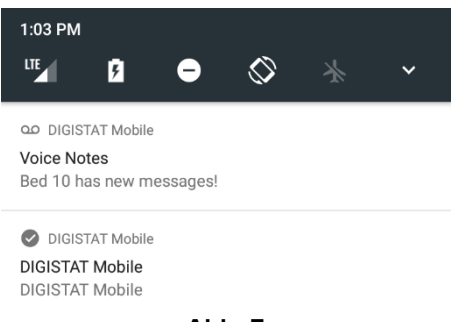

## **1.3 Patientenliste**

Die Bildschirmseite von Voice Notes mit der Patientenliste (Abb. 6) zeigt die Liste der auf dem Handgerät konfigurierten Betten (d.h. den Geräte-"Bereich"). Der Bereich eines bestimmten Handgerätes wird durch Konfiguration festgelegt.

|   | 4    |                                               |                     |              |
|---|------|-----------------------------------------------|---------------------|--------------|
|   |      | Voice Notes                                   |                     | $\bigotimes$ |
|   | MEIN | IE PATIENTEN                                  | NICHT GEHÖR         | Г (0)        |
|   |      | Meine Pa                                      | atienten            |              |
|   | A    | Weiblich, <b>51</b> y (gebo<br>ID 180367-2342 | oren 1967-03-18)    | >            |
|   | В    | Männlich, <b>71</b> y (geb<br>ID 150247-8527  | oren 1947-02-15)    | >            |
|   | С    | Männlich <b>, 58</b> y (geb<br>ID 161259-3653 | oren 1959-12-16)    | >            |
| B | E    | Männlich, 1 w 5 d (ç<br>ID 435463             | geboren 2018-07-05) | >            |
|   | G    | I<br>ID 61                                    |                     | >            |
|   | 1    | Männlich <b>, 50</b> y (geb<br>ID 031267-8525 | oren 1967-12-03)    | >            |
|   | J    | Männlich, <b>57</b> y (geb                    | oren 1960-12-01)    | >            |

Sollte kein Patient in einem der konfigurierten Betten vorhanden sein, wird dieses Bett nicht angezeigt. Die Bildschirmseite mit der Patientenliste besteht aus einer Kopfzeile (Abb. 6 **A**) und der Patientenliste (Abb. 6 **B**).

#### 1.3.1 Kopfzeile der Patientenliste

Die Abb. 7 zeigt die Kopfzeile der Bildschirmseite mit der Patientenliste.

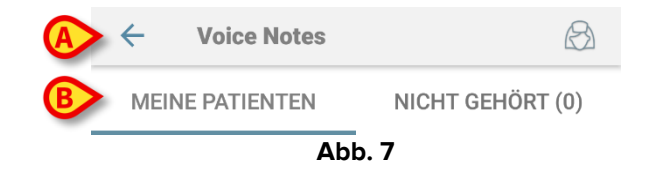

Berühren Sie den in Abb. 7 **A** gezeigten Pfeil nach links, um das Modul zu verlassen und die Bildschirmseite des Handgerätes (Abb. 1) anzuzeigen. Verwenden Sie den in Abb. 7 **B** angegebenen Filter, um entweder alle auf dem Handgerät konfigurierten Patienten () oder nur die Patienten anzuzeigen, zu denen ungehörte Sprach-Nachrichten (**Nicht Gehört**) für den derzeit angemeldeten Benutzer vorhanden sind.

#### 1.3.2 Liste der Betten

Jedes Bett ist durch ein Viereck dargestellt (Abb. 8).

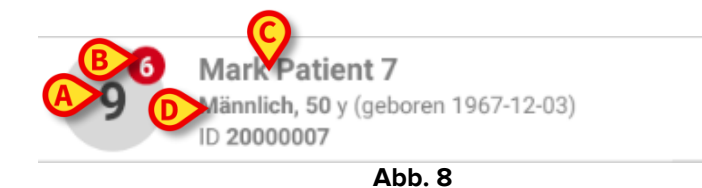

Im Viereck sind die folgenden Informationen aufgeführt:

- Bettnummer (Abb. 8 A);
- Anzahl der nicht gehörten Nachrichten (wenn vorhanden) (Abb. 8 B);
- Name des Patienten in diesem Bett (Abb. 8 C);
- Patientendaten (falls verfügbar: Geschlecht, Alter, Geburtsdatum, Patienten-ID Abb. 8 D).
- Berühren Sie das Viereck, um die Liste der Sprach-Nachrichten für den entsprechenden Patient aufzurufen.

## 1.4 Liste der Sprach-Nachrichten

Die Bildschirmseite mit der Liste der Sprachnachrichten besteht aus zwei Bereichen: einer Kopfzeile (Abb. 9 **A**) und der Liste der Sprach-Nachrichten (Abb. 9 **B**).

|   | Android 📈 |                                                             | ADM                          | 💎 🖘 15:13                  |
|---|-----------|-------------------------------------------------------------|------------------------------|----------------------------|
|   | ~ \       | /oice Notes                                                 |                              |                            |
| A | 9         | Mark Patient 7<br>Geboren 1967-12-03<br>Geschlecht Männlich | , Alter 50 y<br>, ID 2000007 |                            |
|   | ALLE      | MELDUNGEN                                                   | NICHT GEH                    | IÖRT (0)                   |
| B | ••••      | Family consu                                                | Iltation                     | <b>00:10</b><br>jetzt      |
|   | фф        | Generic<br>ADMIN                                            |                              | <b>00:04</b><br>Vor 1 Min. |
|   |           |                                                             |                              |                            |
|   |           |                                                             |                              |                            |
|   |           |                                                             |                              |                            |
|   |           |                                                             |                              |                            |
|   |           |                                                             |                              |                            |
|   |           |                                                             |                              |                            |
|   |           | e                                                           |                              |                            |
|   |           | Δb                                                          | b. 9                         |                            |

Im Kopfbereich werden folgende Informationen angezeigt:

- Bettnummer;
- Name des Patienten in diesem Bett;
- Patientendaten (falls verfügbar: Geschlecht, Alter, Geburtsdatum, Patienten-ID).

Die Sprach-Nachrichten werden in Vierecken unter dem Kopfbereich angezeigt. Jedes Viereck steht für eine Sprach-Nachricht. Abb. 10 zeigt einige Beispiele.

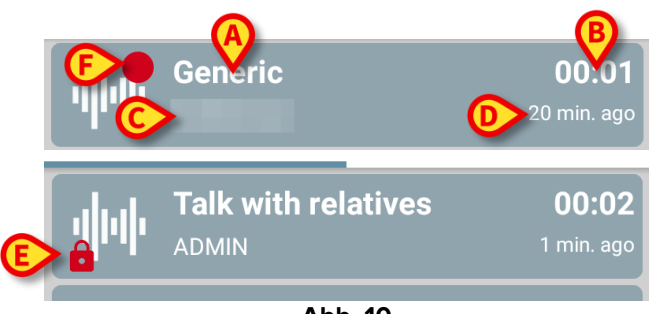

Abb. 10

Das Viereck der Sprach-Nachricht zeigt die folgenden Informationen an (Abb. 10):

- A: Gegenstand der Nachricht;
- **B**: Dauer der Nachricht;
- C: den Autor: d.h. den Benutzer, der die Nachricht aufgenommen hat;
- **D**: Erstellungszeit: wann die Sprachnachricht aufgezeichnet wurde.
- E: das Symbol des Vorhängeschlosses (optional angezeigt) gibt an, dass die Nachricht als privat markiert wurde. Das bedeutet, dass nur der Autor dieses Eintrag sehen und anhören kann

• E: das Symbol des roten Kreises (optional angezeigt) gibt an, dass die Nachricht noch nicht angehört wurde.

## 1.4.1 Anhören von Sprach-Nachrichten

Anhören einer Sprach-Nachricht

Berühren Sie das Viereck der Nachricht;

Das Viereck wird größer um die Steuerschaltflächen des Audio-Players (Abb. 11 und Abb. 12) anzuzeigen.

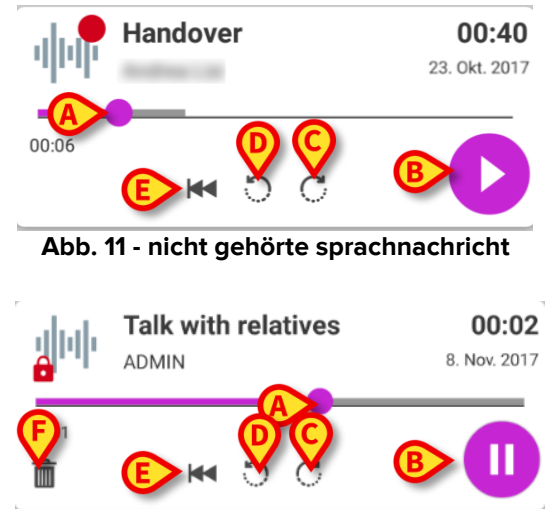

Abb. 12 - private nachricht, löschbar durch den autor

Nachfolgend werden die Steuerschaltflächen detaillierter erläutert:

- Suchleiste (Abb. 11 und Abb. 12 **A**): berühren Sie das Vorschausymbol und ziehen Sie es nach links oder rechts, um den aktuellen Vorgangsstand einzustellen;
- Wiedergabe der Nachricht (Abb. 11 und Abb. 12 B);
- 10 Sekunden nach vorn überspringen (Abb. 11 und Abb. 12 C);
- 10 Sekunden nach hinten überspringen (Abb. 11 und Abb. 12 C);
- Zurück zum Anfang schalten (Abb. 11 und Abb. 12 E);
- Löschen der Nachricht (optional angezeigt Abb. 12 F).

Anm.:

- Ein Bestätigungssymbol ♥ (an der gleichen Stelle des Symbols Abb. 12 F) ermöglicht es bei Vorhandensein, die Nachricht als "gehört" zu markieren. Berühren Sie das Symbol, um die Nachricht als "gehört" zu markieren;
- Innerhalb der Nachricht ist es nur möglich, bis zur zuletzt gehörten Position nach vorn zu springen. Der gehörte Teil der Nachricht wird auf der Suchleiste mit einer grauen Linie hervorgehoben;
- Beim Anklicken eines Nachrichten-Vierecks in der erweiterten Anzeige richtet das Anwendung automatisch den Anfangspunkt der Suchleiste des Audio-Players als die zuletzt gehörte Position ein.

### 1.4.2 Löschen einer Sprach-Nachricht

Sprach-Nachrichten werden nach Ablauf ihrer Bestandsfrist automatisch gelöscht. Gelöschte Nachrichten können nicht wieder hergestellt werden. Nur der Autor kann seine/ihre Nachrichten vor der Ablaufzeit durch Anklicken des Symbols in löschen, das sich in der erweiterten Anzeige der Nachricht befindet (siehe Abb. 12). Dieser Vorgang erfordert eine Bestätigung (Abb. 13):

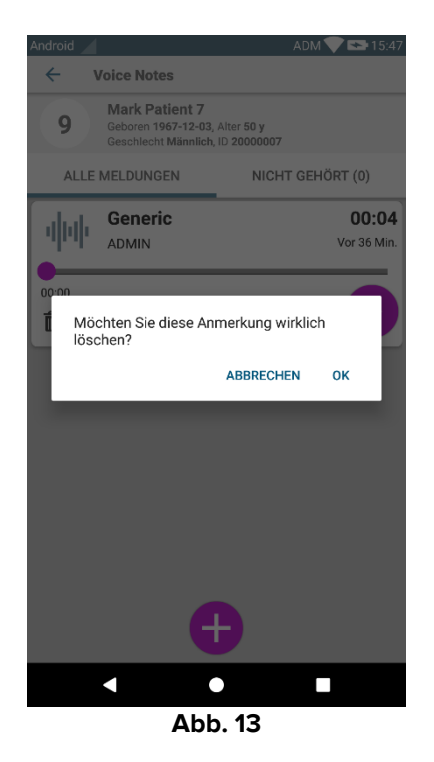

War ein Benutzer gerade dabei, eine Nachricht zu hören, wenn diese gelöscht wird, wird eine Warnmeldung angezeigt.

#### 1.4.3 Aufzeichnen einer Sprach-Nachricht

Wählen Sie zum Aufzeichnen einer Sprach-Nachricht den Patienten auf der Bildschirmseite mit der Patientenliste (Abb. 6). Die folgende Bildschirmseite (Abb. 14) wird angezeigt, worin alle derzeit für den gewählten Patient vorhandenen Nachrichten aufgeführt werden (in Abb. 14 ist keine Nachricht vorhanden).

Berühren Sie das Symbol <sup>1</sup>/<sub>2</sub> am unteren Ende der Seite, wie in Abb. 14 angegeben:

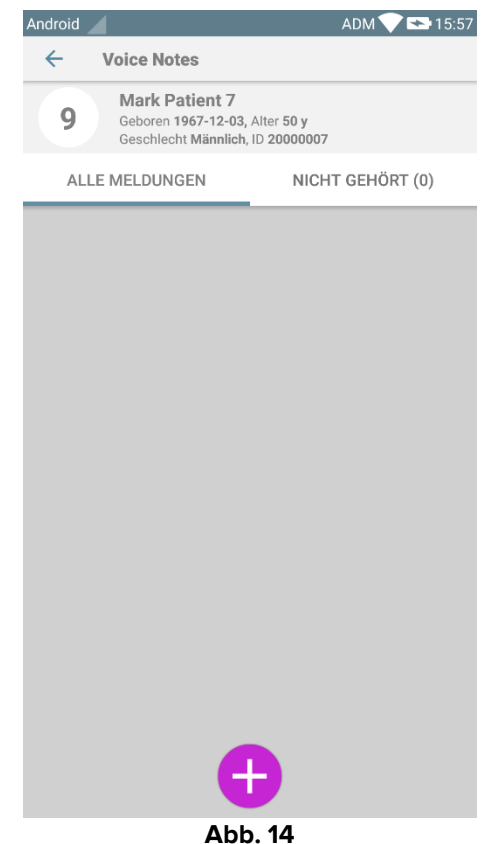

Die Bildschirmseite für die Aufzeichnung öffnet sich, wie in Abb. 15 gezeigt:

| Neue Meldu   | ng aufzeichnen |          |
|--------------|----------------|----------|
| Thema        | Generic        | ▼        |
| Gültigkeit   | 3 std          | •        |
| Privat       |                |          |
| :<br>Gesamtd | auer           |          |
| $\sim$       |                | <b>Ø</b> |
|              | Abb 15         |          |

Abb. 15

Vor dem Aufzeichnen einer Nachricht ist es möglich, ihren Gegenstand aus einer vorab erstellten Liste auszuwählen (Abb. 16):

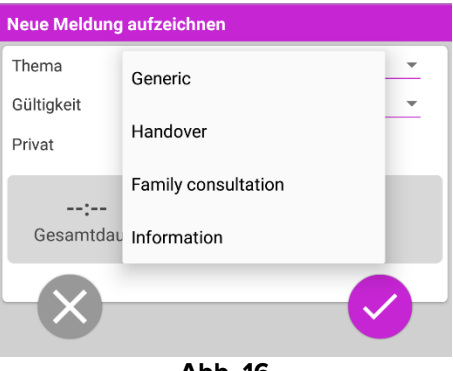

Abb. 16

Zudem kann vor dem Aufzeichnen einer Nachricht ihre Bestandsfrist festgelegt werden. Nach der hier angegebenen Bestandsfrist werden die Nachrichten automatisch gelöscht (Abb. 17).

| Neue Meldung aufzeichnen |                  |   |
|--------------------------|------------------|---|
| Thema                    | Generic          | - |
| Gültigkeit               | Kein ablaufdatum | - |
| Privat                   | 30 min           |   |
| :<br>Gesamtdau           | 60 min           |   |
|                          | 2 std            |   |
| X                        | 3 std            |   |
|                          | 4 std            |   |
|                          | 8 std            |   |
|                          | 12 std           |   |
|                          | 24 std           |   |
|                          | 2 tage           |   |
| Abb 17                   |                  |   |

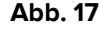

Aufzeichnen einer Sprach-Nachricht:

➢ halten Sie die Schaltfläche <sup>Q</sup> gedrückt, wie in Abb. 18 gezeigt wird:

| Neue Meldung aufzeichnen          |           |   |
|-----------------------------------|-----------|---|
| Thema                             | Generic   | Ŧ |
| Gültigkeit                        | 3 std     | v |
| Privat                            |           |   |
| <b>00:0</b><br>Aufzeichr<br>läuft | 7<br>hung |   |

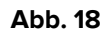

Die Schaltfläche wird während des Aufzeichnens weiß. Die Aufnahmezeit wird neben der Schaltfläche angezeigt. Die Aufzeichnung endet, wenn die Schaltfläche losgelassen wird (Abb. 19). Die maximale Standard-Aufzeichnungslänge beträgt 5 Minuten (konfigurierbarer Wert). Bei Bedarf kann die Aufzeichnung durch erneutes Betätigen der Schaltfläche zum Aufzeichnen fortgesetzt werden.

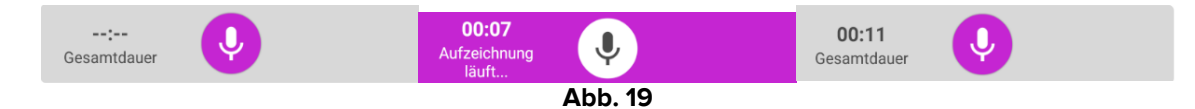

Nach Beendigung der Aufnahme ist es möglich, die Nachricht durch Anklicken der Schaltfläche (Abb. 20 A) zu speichern bzw. den Vorgang abzubrechen und die Nachricht durch Anklicken der Schaltfläche (Abb. 20 B) zu verwerfen.

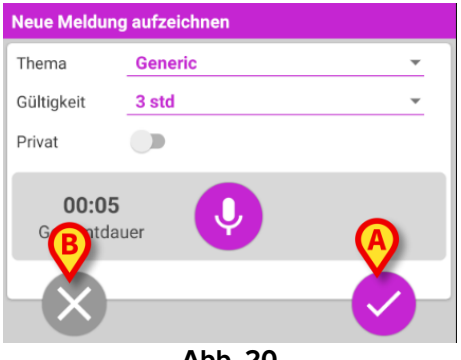

Abb. 20

Nach dem Speichern wird die Liste der Nachrichten des gewählten Patienten einschließlich der zuletzt aufgezeichneten Nachricht erneut angezeigt (Abb. 21).

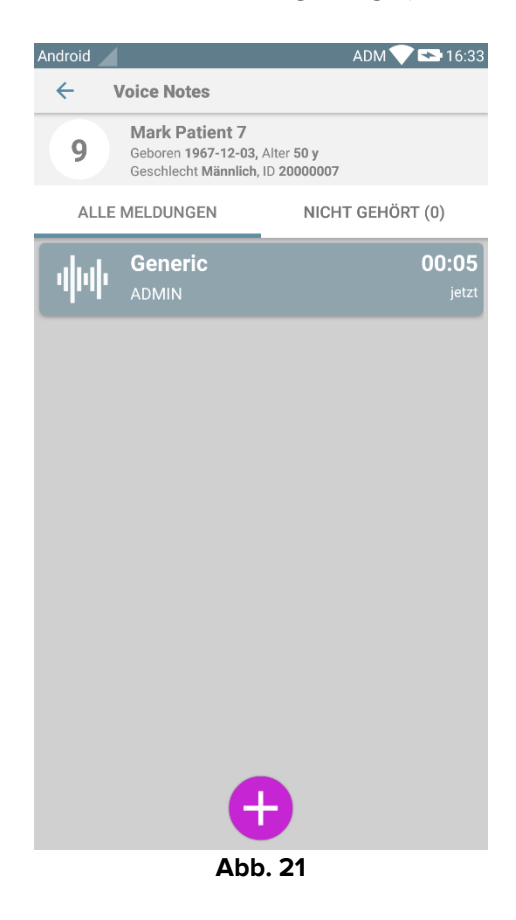

Beim Speichern einer Nachricht wird eine Meldung auf den anderen Handgeräten angezeigt, zu deren Bereich das gleiche Bett gehört (Abb. 22).

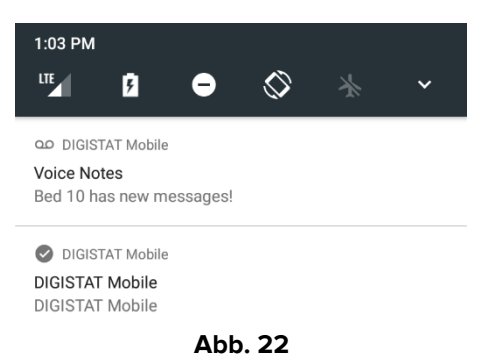

Die selbe Meldung wird auch beim Aufrufen der Anwendung angezeigt. Berühren Sie die Meldung, um die Bildschirmseite mit der Meldungsliste aufzurufen (Abb. 22).